# 1000、2100、および3100シリーズ向けのセキュ アファイアウォール脅威対策の再イメージ化

## 内容

<u>概要</u> <u>前提条件</u> <u>要件</u> <u>使用するコンポーネント</u> <u>背景説明</u> <u>はじめに</u> 設定 検証

### 概要

このドキュメントでは、Secure Firewall Threat Defense(旧称Firewall Threat Defense)の再イ メージ化の手順の例をFirepowerします。

## 前提条件

#### 要件

次の項目に関する知識があることが推奨されます。

• このガイドに関する特別な要件はありません

使用するコンポーネント

このドキュメントの情報は、次のソフトウェアとハードウェアのバージョンに基づいています。

・ Cisco Secure Firewall Threat Defense 2110(FTD)バージョン7.2.4

このドキュメントの情報は、特定のラボ環境にあるデバイスに基づいて作成されました。このド キュメントで使用するすべてのデバイスは、クリアな(デフォルト)設定で作業を開始していま す。本稼働中のネットワークでは、各コマンドによって起こる可能性がある影響を十分確認して ください。

# 背景説明

このドキュメントに関する特定の要件は次のとおりです。

- FTDに接続されたコンソールケーブル
- ・ インストールパッケージ(.SPA)はすでにアップロードされています

この再イメージ化の手順は、アプライアンスでサポートされています。

- ・ Cisco Secure Firewall Threat Defense 1000シリーズ
- ・ Cisco Secure Firewall Threat Defense 2100シリーズ
- ・ Cisco Secure Firewall Threat Defense 3100シリーズ

## はじめに

- 1. 再イメージ化の手順により、以前の設定がすべて消去されます。設定を復元するには、この 手順を開始する前にバックアップを生成します。
- 2. この手順は、FTDソフトウェアを実行しているファイアウォールにのみ適用されます。
- 3. モデルがこの手順と互換性があることを確認します。

## 設定

ステップ1:アプライアンスをフォーマットします。

I.アプライアンスのコンソールポートに接続し、コンソール接続を作成します。

II. FXOSシャーシのCLIにログインします。

III. connect local-mgmtと入力して、管理コンソールに移動します。

III. format everything コマンドを使用して、アプライアンス上のすべての設定とブートイメージを削除します。

III. yesと入力して手順を確認します

firepower-2110# connect local-mgmt admin firepower-2110(local-mgmt)# format everything All configuration and bootable images will be lost. Do you still want to format? (yes/no):yes

ステップ2:Escキーを押してブートプロセスを中断し、ROMMONモードに入ります。

Cisco System ROMMON, Version 1.0.12, RELEASE SOFTWARE Copyright (c) 1994-2019 by Cisco Systems, Inc. Compiled Mon 06/17/2019 16:23:23.36 by builder

Current image running: Boot ROMO Last reset cause: ResetRequest (0x00001000) DIMM\_1/1 : Present DIMM\_2/1 : Absent

Platform FPR-2110 with 16384 MBytes of main memory BIOS has been successfully locked !! MAC Address: 18:59:f5:d9:6a:00

Use BREAK or ESC to interrupt boot. Use SPACE to begin boot immediately. Boot interrupted.

rommon 1 >

ステップ3:TFTPダウンロードの準備として、ネットワークとリモートストレージのパラメータ に設定を入力します。

I.入力する必要があるパラメータは次のとおりです。

A. ADDRESS=ip\_address

B. NETMASK=ネットマスク

C.ゲートウェイ=gateway\_ip

D. SERVER=remote\_storage\_server

E. IMAGE=path\_to\_the\_file

```
Use BREAK or ESC to interrupt boot.
Use SPACE to begin boot immediately.
Boot interrupted.
rommon 1 > ADDRESS=10.122.187.166
         > NETMASK=255.255.255.224
       2
rommon
         > GATEWAY=10.122.187.161
       3
rommon
         > SERVER=10.207.204.10
       4
rommon
           IMAGE=cisco-ftd-fp2k.7.2.4-165.SPA
       5
rommon
         >
       6
rommon
         >
```

注意:ROMMONモードではTFTPプロトコルのみがサポートされ、初期ブートアッププロセ スではFTP、SCP、SFTP、およびUSBはサポートされません。 ステップ4:setと入力して、提供された設定を確認します。

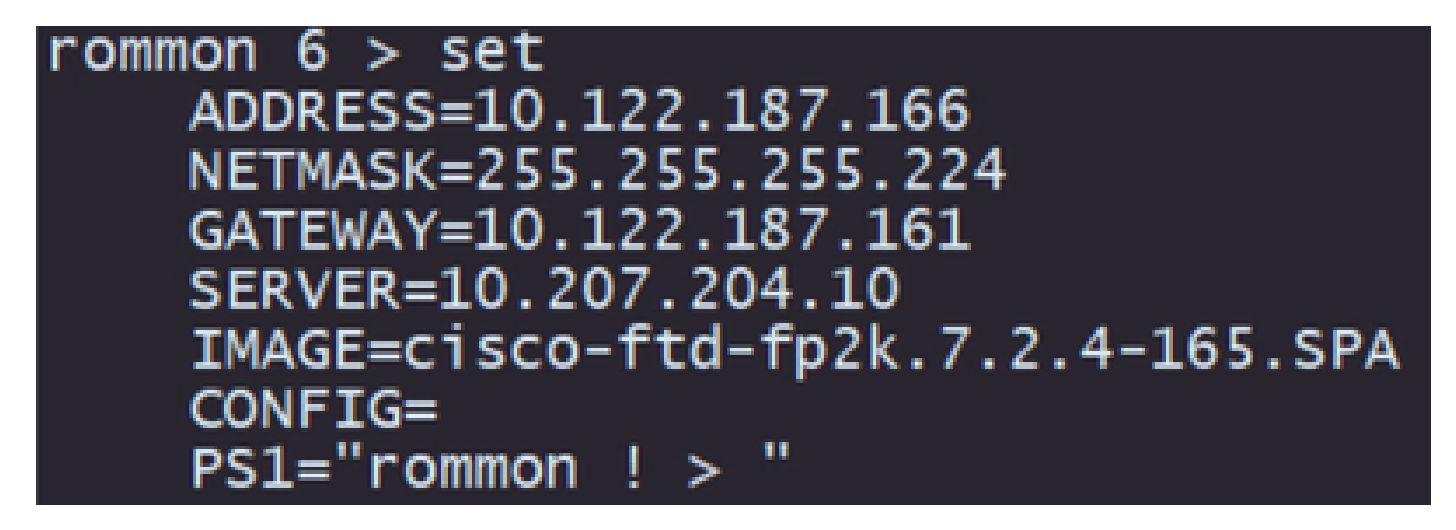

注:提供された情報が正しいことを確認し、エラーが発生した場合は、パラメータを調整してsetと再度入力します。

ステップ5: syncと入力して、ネットワークとリモートストレージの設定を適用します。

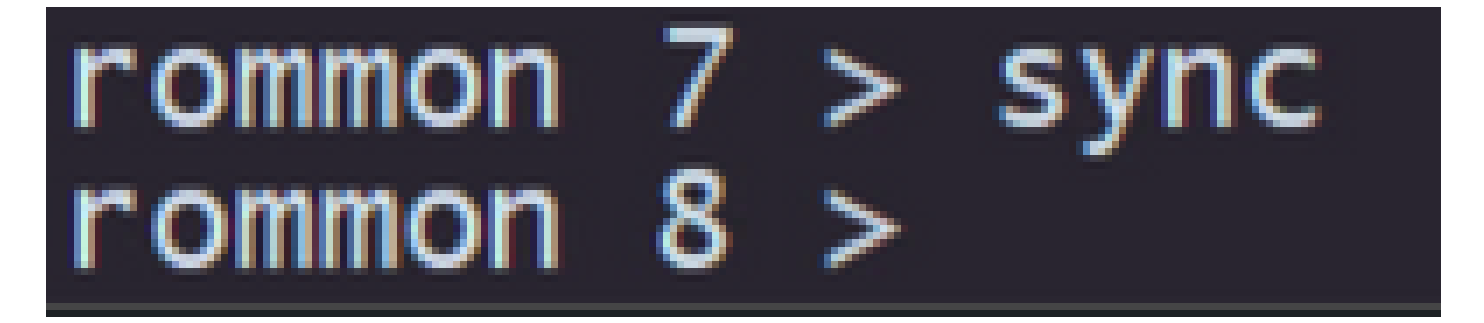

手順6:tftp-bコマンドを使用して、ブートプロセスを開始します。

| rommon 8 > tftp -b    | ft. reacize - 200420400                                                   |
|-----------------------|---------------------------------------------------------------------------|
| Enable boot bundle: t | rtp_reqs12e = 268455456                                                   |
| ADDRESS:              | 10.122.187.166                                                            |
| NETMASK:              | 255.255.255.224                                                           |
| GATEWAY:              | 10.122.187.161                                                            |
| SERVER:               | 10.207.204.10                                                             |
| IMAGE:                | cisco-ftd-fp2k.7.2.4-165.SPA                                              |
| MACADDR:              | 18:59:f5:d9:6a:00                                                         |
| VERBOSITY:            | Progress                                                                  |
| RETRY:                | 40                                                                        |
| PKTTIMEOUT:           | 7200                                                                      |
| BLKSIZE:              | 1460                                                                      |
| CHECKSUM:             | Yes                                                                       |
| PORT:                 | GDE/1                                                                     |
| PHYMODE:              | Auto Detect                                                               |
| link un               |                                                                           |
| Peceiving cisco_ftd_f | 22 7 2 4-165 SPA from 10 207 204 1011111111111111111111111111111          |
| Receiving crsco-rta-r | J2K./.2.4=105.5FA 110m 10.20/.204.10:!!!!!!!!!!!!!!!!!!!!!!!!!!!!!!!!!!!! |

注:ブートイメージのダウンロードが正常に完了すると、ダウンロードを確認する感嘆符 (!)がいくつか表示されます。それ以外の場合は、構成が適切であることを確認するか、デバ イスがリモート記憶域サーバーに到達できるかどうかを検証します。 手順7:システムが起動したら、デフォルトのクレデンシャル(admin/Admin123)を使用してデバ イスにログインし、アプライアンスのパスワードを変更します。

firepower-2110 login: admin Password: Successful login attempts for user 'admin' 1 Enter new password: Confirm new password: password was updated successfully. Your

注:このエラーは、初期セットアップの実行中に表示される場合がありますが、後の手順で 説明するように、脅威対策ソフトウェアをインストールした後でクリアされます。

Jun 14 21:37:17 firepower-2110 FPRM: <<%FPRM-2-DEFAULT\_INFRA\_VERSION\_MISSING>> [F1309][critical][default-i nfra-version-missing][org-root/fw-infra-pack-default] Bundle version in firmware package is empty, need to re-install

ステップ8:管理インターフェイスのIPを設定します。

I. scope fabric-interconnect aコマンドを使用して、ファブリックスコープに移動します。

II.コマンドset out-of-band static ip ip netmask netmask gw gatewayを使用して、管理IP設定 を設定します

firepower-2110# scope fabric-interconnect a firepower-2110 /fabric-interconnect # set out-of-band static ip 10.122.187.168 netmask 255.255.255.224 gw 10.122.187.161 Warning: When committed, this change may disconnect the current CLI session. Use commit-buffer command to commit the changes. firepower-2110 /fabric-interconnect\* # commit-buffer

ステップ 9: Threat Defenseインストールパッケージをダウンロードします。

I. scope firmwareコマンドを使用して、ファームウェアスコープに移動します。

II.インストールパッケージをダウンロードします。

A. USBを使用している場合は、download image usbA:package\_nameコマンドを使用できます。

B.サポートされているリモートストレージサーバを使用している場合は、download image tftp/ftp/scp/sftp://path\_to\_your\_packageコマンドを使用できます。

firepower-2110# scope firmware firepower-2110 /firmware # download image tftp://10.207.204.10/cisco-ftd-fp2k.7.2.4-165.SPA firepower-2110 /firmware #

注:リモートストレージサーバを使用する場合は、例に示すように、コマンドの構文に絶対 パスを使用する必要があります。 ステップ 10: show download-taskコマンドを使用して、ダウンロードの進捗状況を確認します

ο

| firepower-2110 /firmwar                | e # show downloa           | ud-task |        |                |
|----------------------------------------|----------------------------|---------|--------|----------------|
| Download task:<br>File Name Protocol : | Server                     | Port    | Userid | State          |
| cisco-ftd-fp2k.7.2.<br>Tftp            | 4-165.SPA<br>10.207.204.10 | 0       |        | <br>Downloaded |

注:ダウンロードの状態がDownloadedに移行したら、次の手順に進むことができます。

ステップ 11show packageコマンドを使用して、パッケージがすでにファームウェアリストにあることを確認します。

| firepower-2110<br>Name | /firmware  | # show | package | Package-Vers |
|------------------------|------------|--------|---------|--------------|
| cisco-ftd-fp2k.        | 7.2.4-165. | .SPA   |         | 7.2.4-165    |

注:Threat Defenseソフトウェアのインストール時に使用するパッケージバージョンをコピーします。

ステップ 12脅威対策ソフトウェアをインストールして、再イメージ化を完了します。

I. scope auto-installコマンドを使用して、インストールスコープに移動します。

II. install security-pack version version forceコマンドを使用して、脅威対策ソフトウェアのインストールを続行します。

III.コンソールに2つの確認プロンプトが表示されるので、yesと入力して両方を確認します。

注意:再イメージ化プロセスには最大で45分かかります。インストール中にファイアウォ ールがリブートされるので注意してください。

# 検証

show detailコマンドを使用して、アップグレードプロセスを検証します。

| firepower-2110 /firmware/auto-install # show detail                                                                                                    |
|----------------------------------------------------------------------------------------------------|
| Firmware Auto-Install:<br>Package-Vers: 7.2.4-165<br>Oper State: Scheduled<br>Installation Time: 2023-06-14T22:07:28.777                               |
| Upgrade State: Validating Images<br>Upgrade Status: validating the software package<br>Validation Software Pack Status:<br>Firmware Upgrade Status: Ok |
| Firmware Upgrade Message:<br>Current Task: Validating the application pack(FSM-STAGE:sam:dme:FirmwareSyst                                              |
| emDeploy:ValidateApplicationPack)<br>firepower-2110 /firmware/auto-install #                                                                           |

翻訳について

シスコは世界中のユーザにそれぞれの言語でサポート コンテンツを提供するために、機械と人に よる翻訳を組み合わせて、本ドキュメントを翻訳しています。ただし、最高度の機械翻訳であっ ても、専門家による翻訳のような正確性は確保されません。シスコは、これら翻訳の正確性につ いて法的責任を負いません。原典である英語版(リンクからアクセス可能)もあわせて参照する ことを推奨します。